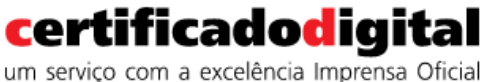

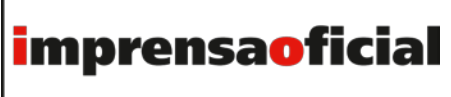

GOVERNO DO ESTADO DE SÃO PAULO

## MANUAL DO USUÁRIOR2.0

# **Guia para** exportação e importação do certificado digital tipo A1

Este documento foi assinado digitalmente por Paulo Cezar Ribeiro Da Cunha e Joao Paulo Foini. Para verificar as assinaturas vá ao site http://portal.assinasp.imprensaoficial.com.br/Verificar/ e utilize o código 7FDB-5002-1708-BA2E.

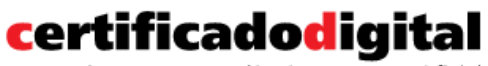

um serviço com a excelência Imprensa Oficial

autoridade certificadora

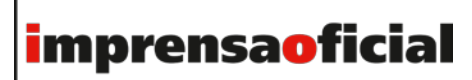

GOVERNO DO ESTADO DE SÃO PAULO

## ÍNDICE

| PROPÓSITO                               | 3  |
|-----------------------------------------|----|
| OBJETIVO                                | 3  |
| EXPORTAÇÃO DO CERTIFICADO DIGITAL       | 4  |
| IMPORTAÇÃO DO CERTIFICADO DIGITAL       | 13 |
| COMPROVANDO A IMPORTAÇÃO DO CERTIFICADO | 18 |

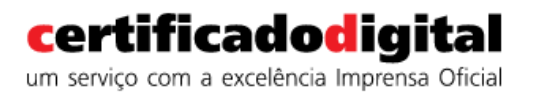

**IMPRENSAOFICIAL** GOVERNO DO ESTADO DE SÃO PAULO

#### PROPÓSITO

Este guia se propõe a auxiliar o usuário a importar e exportar o certificado digital A1.

#### **OBJETIVO**

Garantir que os clientes da AC Imprensa Oficial consigam efetuar cópias de segurança dos seus certificados digitais A1 bem como recuperar estas cópias de segurança para os seus computadores.

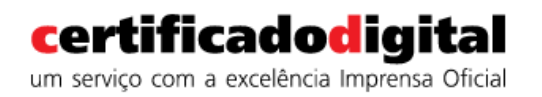

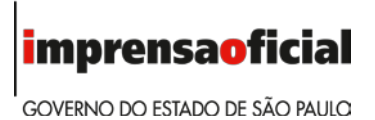

## EXPORTAÇÃO DO CERTIFICADO DIGITAL

 Abra o Internet Explorer, clique em Ferramentas e a seguir em Opções da Internet:

|           | <i>e</i> about: | blank         | - 0         | <i>6</i> P    | ágina em Branco                                                     | × 📑 😭                     |               |            | □<br>ħ★    | ×<br>¤ 🙂   |
|-----------|-----------------|---------------|-------------|---------------|---------------------------------------------------------------------|---------------------------|---------------|------------|------------|------------|
| Arquivo E | ditar Exil      | oir Favoritos | Ferramentas | Ajuda         | -                                                                   |                           |               |            |            | _          |
| 👍 🚸 Adm   | nin MPKI So     | licitação     |             | »             | 🛉 • 🖻 • 🖃 🖶 •                                                       | Página 🔻                  | Segurança 🔻   | Ferran     | nentas 🔻   | <b>?</b> - |
|           |                 |               |             |               | Corrigir problemas de con<br>Reabrir Última Sessão de N             | iexão<br><b>Vavegação</b> |               |            |            |            |
|           |                 |               |             | •             | Bloqueador de Pop-ups<br>Exibir downloads<br>Gerenciar Complementos |                           |               | C          | ><br>trl+J |            |
|           |                 |               |             | 2             | Configurações do Modo o<br>Tela inteira<br>Barras de Ferramentas    | le Exibição d             | le Compatibil | idade<br>F | 11         |            |
|           |                 |               |             | < <b>b</b> e> | Barras do Explorer<br>Ferramentas para desenvo<br>Sites Sugeridos   | lvedores F12              | 2             |            | >          |            |
|           |                 |               |             |               | Opções da Internet                                                  |                           |               |            |            |            |

2) Selecione a aba Conteúdo, clique no botão Certificados:

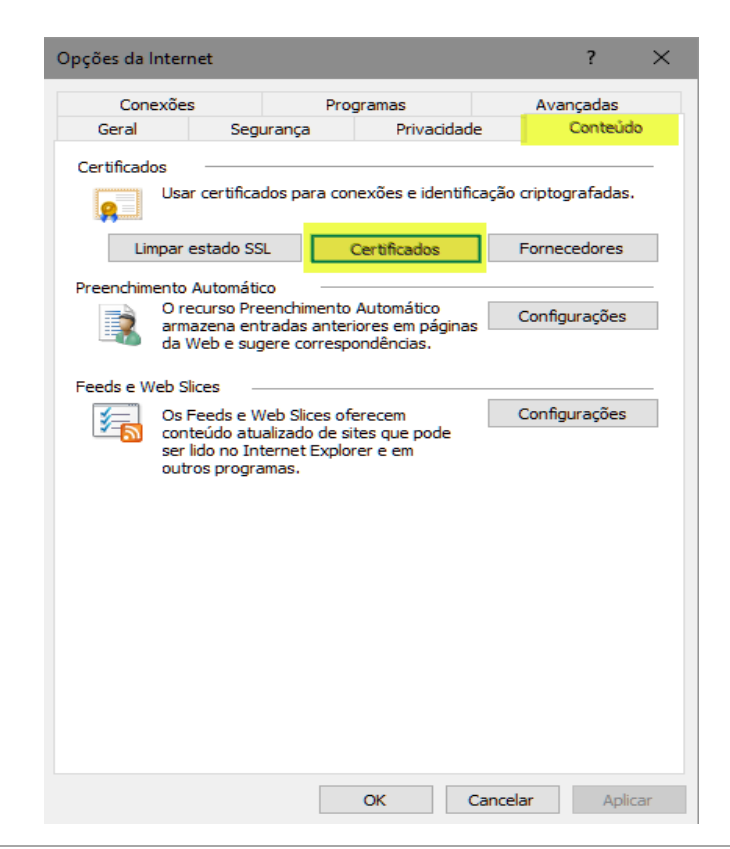

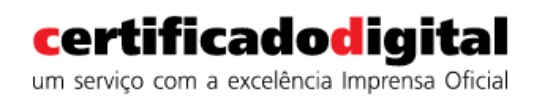

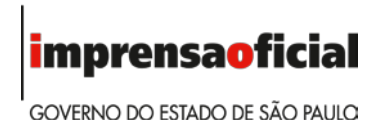

3) Na tela abaixo, selecione o seu certificado digital e clique em **Exportar.** 

| alidade      | :                     | <to< th=""><th>dos&gt;</th><th></th><th></th><th></th><th></th><th></th><th></th><th></th><th></th></to<> | dos> |          |           |             |         |       |         |                   |          |
|--------------|-----------------------|----------------------------------------------------------------------------------------------------|------|----------|-----------|-------------|---------|-------|---------|-------------------|----------|
| essoal       | Outras Per            | ssoas                                                                                                    | Auto | oridade  | s de Cert | ificação In | termedi | árias | Autorio | lades de Ce       | •        |
| Emitid       | o Para                |                                                                                                    |      |          | Emitido   | Por         |         | Data  | de      | Nome Amig         | já       |
|              |                       |                                                                                                    | _    | <b>_</b> | AC Imp    | rensa Ofici | al S    | 16/0  | 6/2019  | <nenhum></nenhum> |          |
|              |                       |                                                                                                    |      |          |           |             |         |       |         |                   |          |
| <            |                       |                                                                                                    |      |          |           |             |         |       |         |                   | >        |
| <<br>(mporta | r Ex                  | portar.                                                                                                   |      | Re       | nover     | ]           |         |       | _       | Avança            | ><br>idc |
| <<br>Importa | r Ex<br>les do certif | portar.<br>icado                                                                                          |      | Re       | mover     | ]           |         |       |         | Avança            | ><br>idc |

4) O Assistente para exportação de certificados é iniciado. Clique em **Avançar.** 

| bem-vindo ao A                                                                                            | issistente para E                                                                         | xportação de Ce                                                                   | ertificados                             |
|----------------------------------------------------------------------------------------------------|-------------------------------------------------------------------------------------------|-----------------------------------------------------------------------------------|-----------------------------------------|
| Use este assistente para<br>certificados revogados d                                                      | copiar certificados, listas<br>e um repositório de certifi                                | de certificados confiávei<br>cados para um disco.                                 | s e listas de                           |
| Um certificado, que é en<br>sua identidade e contém<br>conexões de rede segur<br>certificados são mantido | itido por uma autoridade (<br>informações usadas para<br>as. Um repositório de cert<br>3. | de certificação, é uma co<br>proteger dados ou estal<br>ficados é a área do siste | nfirmação de<br>pelecer<br>ma em que os |
| Para continuar, clique er                                                                                 | Avançar.                                                                                  |                                                                                   |                                         |
|                                                                                                    |                                                                                           |                                                                                   |                                         |
|                                                                                                    |                                                                                           |                                                                                   |                                         |
|                                                                                                    |                                                                                           |                                                                                   |                                         |

Manual do Usuário - Guia para exportação e importação do certificado digital tipo A1.

Este documento foi assinado digitalmente por Paulo Cezar Ribeiro Da Cunha e Joao Paulo Foini. Para verificar as assinaturas vá ao site http://portal.assinasp.imprensaoficial.com.br/Verificar/ e utilize o código 7FDB-5002-1708-BA2E.

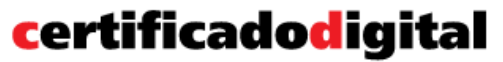

um serviço com a excelência Imprensa Oficial

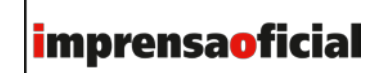

GOVERNO DO ESTADO DE SÃO PAULO

5) Na tela abaixo, preste muita atenção às opções. Tenha certeza de que o item "Sim, exportar a chave particular" esteja selecionado. Caso essa opção não esteja selecionada, o certificado digital não poderá ser utilizado. Em seguida clique em Avançar:

| ← 3 | Assistente para Exportação de Certificados                                                                                                    | × |
|-----|----------------------------------------------------------------------------------------------------|---|
|     | Exportar Chave Privada<br>Você pode optar por exportar a chave privada com o certificado.                                                                  |   |
| -   | As chaves privadas são protegidas por senha. Para exportar a chave privada com o<br>certificado, você deverá digitar uma senha em uma página mais adiante. |   |
|     | Deseja exportar a chave privada com o certificado?                                                                                                    |   |
|     | Sim, exportar a chave privada                                                                                                    |   |
|     | ○ Não, não exportar a chave privada                                                                                                    |   |
|     |                                                                                                    |   |
|     |                                                                                                    |   |
|     |                                                                                                    |   |
|     |                                                                                                    |   |
|     |                                                                                                    |   |
|     | Avançar Cancela                                                                                                    | r |

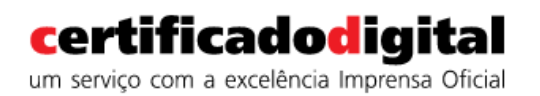

**Imprensaoficial** GOVERNO DO ESTADO DE SÃO PAULO

## 6) Certifique-se que as opções estão marcadas conforme abaixo e clique em **Avançar**:

| ,     |                                                                                                    | × |
|-------|----------------------------------------------------------------------------------------------------|---|
| <hr/> | 🥑 Assistente para Exportação de Certificados                                                              |   |
|       | Formato do Arquivo de Exportação<br>Os certificados podem ser exportados em diversos formatos de arquivo. |   |
|       | Selecione o formato a ser usado:                                                                          |   |
|       | ○ X.509 binário codificado por DER (*.cer)                                                                |   |
|       | 🔿 X.509 codificado na base 64 (*.cer)                                                                     |   |
|       | ○ Padrão de Sintaxe de Mensagens Criptografadas - Certificados PKCS nº7 (*.p7b)                           |   |
|       | Incluir todos os certificados no caminho de certificação, se possível                                     |   |
|       | Troca de Informações Pessoais - PKCS nº 12 (.PFX,.P12)                                                    |   |
|       | Incluir todos os certificados no caminho de certificação, se possível                                     |   |
|       | Excluir a chave privada se a exportação tiver êxito                                                       |   |
|       | Exportar todas as propriedades estendidas                                                                 |   |
|       | Habilitar privacidade de certificados                                                                     |   |
|       | O Repositório de Certificados Serializado da Microsoft (.SST)                                             |   |
|       | Avançar Cancela                                                                                           | • |

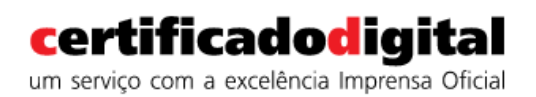

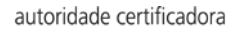

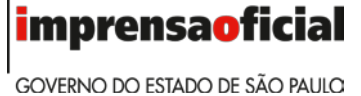

7) Defina (e confirme) uma senha para proteger o arquivo que será gerado. Essa mesma senha será utilizada para acesso ao seu certificado digital em uma eventual importação.

| - 🍠 A: | ssistente para Exportação de Certificados                                             | ><br>;                                 |
|--------|---------------------------------------------------------------------------------------|----------------------------------------|
| Seg    | urança<br>Para manter a segurança, você deve proteg<br>segurança ou usando uma senha. | ger a chave privada de uma entidade de |
|        | Nomes de grupos ou usuários (recomend                                                 | lado)                                  |
|        |                                                                                       | Adicionar                              |
|        |                                                                                       | Remover                                |
|        |                                                                                       |                                        |
|        |                                                                                       |                                        |
|        |                                                                                       |                                        |
|        | Senha:                                                                                |                                        |
|        | •••••                                                                                 |                                        |
|        | Confirmar senha:                                                                      |                                        |
|        | ••••••                                                                                |                                        |
|        |                                                                                       |                                        |
|        |                                                                                       | Avançar Cancelar                       |

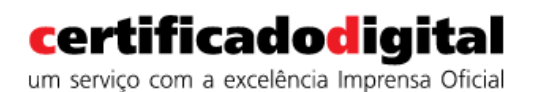

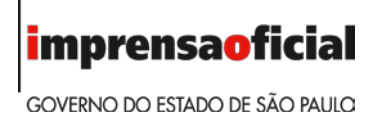

8) Defina o local (caminho) e nome do arquivo que conterá o seu certificado digital. Clique em **Procurar**:

|     |                                                        | × |
|-----|--------------------------------------------------------|---|
| ÷ 🌡 | Assistente para Exportação de Certificados             |   |
|     |                                                        |   |
|     | Arquivo a Ser Exportado                                |   |
| _   | Especifique o nome do arquivo que você deseja exportar |   |
|     |                                                        |   |
|     | Nome do arquivo:                                       |   |
|     |                                                        |   |
|     |                                                        |   |
|     |                                                        |   |
|     |                                                        |   |
|     |                                                        |   |
|     |                                                        |   |
|     |                                                        |   |
|     |                                                        |   |
|     |                                                        |   |
|     | Augusta Canada                                         |   |
|     | Avançar Cancela                                        | ſ |

Selecione a pasta de destino do arquivo e um nome de sua preferência.

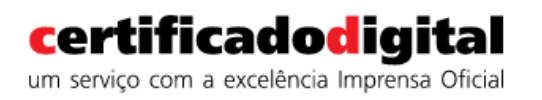

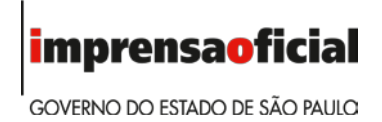

9) É mostrado abaixo o caminho completo do arquivo que contém seu certificado digital. Clique em **Salvar**.

| 🧉 Salvar como                       |               |                   | ×                 |
|-------------------------------------|---------------|-------------------|-------------------|
| ← → × ↑ 🗄 > Este Computador > Docu  | mentos v Ö    | Pesquisar Docum   | nentos 🔎          |
| Organizar 🔻 Nova pasta              |               |                   | :== <b>•</b> ?    |
| > 🗄 Documentos \land Nome           | ^             | Data de modificaç | Tipo              |
| > 🕂 Downloads 📃 FeedbackHub         |               | 14/06/2017 10:07  | Pasta de arquivos |
| > 📰 Imagens 💦 Meus Arquivos R       | ecebidos      | 23/11/2017 09:33  | Pasta de arquivos |
| > 🁌 Músicas 🛛 🐺 Meus Vídeos         |               | 27/07/2017 14:14  | Pasta de arquivos |
| > 🙀 Vídeos 🛛 🛜 Minhas Imagens       |               | 27/07/2017 14:14  | Pasta de arquivos |
| > 📥 Windows (C:) Minhas Músicas     |               | 27/07/2017 14:14  | Pasta de arquivos |
| > 👳 Scanner (\\amer                 |               |                   |                   |
| > 👳 AUTORIDADE CE                   |               |                   |                   |
| > 👳 Producao (\\silic               |               |                   |                   |
| > 👳 ARs (\\hipnos\U                 |               |                   |                   |
| > 👳 Usuarios (\\hipn 🖌 🤇            |               |                   | >                 |
| Nome: Cópia do meu certificado      |               |                   | ~                 |
| Tipo: Troca de informações pessoais | ; (*.pfx)     |                   | ~                 |
| ∧ Ocultar pastas                    | $\rightarrow$ | Salvar            | Cancelar          |

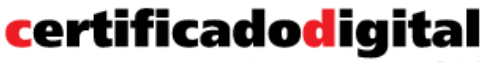

um serviço com a excelência Imprensa Oficial

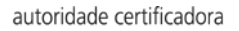

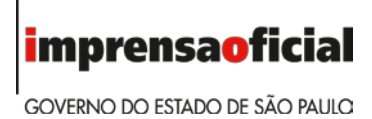

#### 10) Confirme clicando em **Avançar**.

|            |                                                                                |                 | × |
|------------|--------------------------------------------------------------------------------|-----------------|---|
| <i>🍠</i> A | ssistente para Exportação de Certificados                                      |                 |   |
| Arq        | uivo a Ser Exportado<br>Especifique o nome do arquivo que você deseja exportar |                 |   |
|            | Marine de marchae                                                              |                 |   |
|            | C: \Users \Luiz \Documents \Cópia do meu certificado.pfx                       | Procurar        |   |
|            |                                                                                |                 |   |
|            |                                                                                |                 |   |
|            |                                                                                |                 |   |
|            |                                                                                |                 |   |
|            |                                                                                |                 |   |
|            |                                                                                |                 |   |
|            |                                                                                | Avançar Cancela | r |

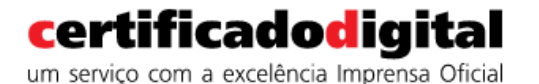

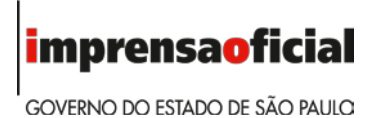

#### 11) Na tela abaixo, clique em **Concluir**:

| 🔶 🍠 Assis | tente para Exportação de Certificados             |                             | ×        |
|-----------|---------------------------------------------------|-----------------------------|----------|
| Co        | ncluindo o Assistente para Expor                  | tação de Certif             | icados   |
| Você      | conduiu com êxito o Assistente para Exportação de | Certificados.               |          |
| Você      | especificou as seguintes configurações:           |                             |          |
| Nor       | ne do Arquivo                                     | C:\Users\Luiz\Docume        | nts\Cóp  |
| Exp       | portar Chave                                      | Sim                         |          |
| Eor       | mato do arquivo                                   | Sim<br>Troca de Informações | Pessoa   |
|           |                                                   | noto de internações         |          |
|           |                                                   |                             |          |
|           |                                                   |                             |          |
| <         |                                                   |                             | >        |
|           |                                                   |                             |          |
|           |                                                   |                             |          |
|           |                                                   |                             |          |
|           |                                                   |                             |          |
|           |                                                   |                             |          |
|           |                                                   | Concluir                    | Cancelar |
|           |                                                   | conciun                     | cancelar |
|           |                                                   |                             |          |
|           |                                                   |                             |          |
|           | f                                                 | • •                         | 1        |
|           | Assistente para Exportação de Ce                  | rtificados 🛛 🗙              |          |
|           |                                                   |                             |          |
|           |                                                   |                             |          |
|           | A exportação teve êxito.                          |                             |          |
|           |                                                   |                             |          |
|           |                                                   |                             | 1        |
|           |                                                   |                             |          |
|           |                                                   | OK                          |          |
|           |                                                   |                             |          |

#### Atenção

É recomendável fazer uma cópia desse arquivo que acaba de ser gerado em um local seguro. Não esqueça a senha, pois somente com ela o seu certificado poderá ser restaurado ao seu computador, caso necessário.

Tenha um cuidado especial com a guarda do local onde seu arquivo esteja salvo. Caso alguém tenha acesso a esse arquivo e descubra a sua senha, poderá assumir a sua identidade digital.

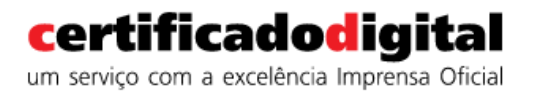

**IMPRENSAOFICIAL** GOVERNO DO ESTADO DE SÃO PAULO

## IMPORTAÇÃO DO CERTIFICADO DIGITAL

 Localize onde se encontra a cópia do certificado, (HD, CD, pen drive, etc.) e dê dois cliques no arquivo. Será iniciado o Assistente para importação de certificados. Clique em Avançar.

|   |                                                                                                    | $\times$ |
|---|----------------------------------------------------------------------------------------------------|----------|
| ~ | ᡒ Assistente para Importação de Certificados                                                                                                    |          |
|   |                                                                                                    |          |
|   | Bem-vindo ao Assistente para Importação de                                                                                                    |          |
|   | Certificados                                                                                                    |          |
|   | Use este assistente para copiar certificados, listas de certificados confiáveis e listas de<br>certificados revogados de um disco para um repositório de certificados.                                                                                                    |          |
|   | Um certificado, que é emitido por uma autoridade de certificação, é uma confirmação de<br>sua identidade e contém informações usadas para proteger dados ou estabelecer<br>conexões de rede seguras. Um repositório de certificados é a área do sistema em que os<br>certificados são mantidos. |          |
|   | Local do Repositório                                                                                                    |          |
|   | O Usuário Atual                                                                                                    |          |
|   | O Máquina Local                                                                                                    |          |
|   | Para continuar, clique em Avançar.                                                                                                    |          |
|   |                                                                                                    |          |
|   |                                                                                                    |          |
|   |                                                                                                    |          |
|   | Avançar Cancelar                                                                                                    |          |

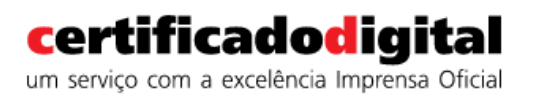

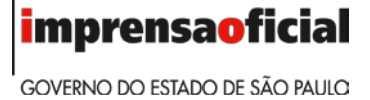

2) Após a seleção, será mostrado o caminho completo do arquivo. Clique em **Avançar**, conforme a tela abaixo.

|                                                                       | ×                                     |
|-----------------------------------------------------------------------|---------------------------------------|
| <ul> <li>Sistente para Importação de Ce</li> </ul>                    | ertificados                           |
| Arquivo a Ser Importado                                               |                                       |
| Especifique o arquivo que você de                                     | eseja importar.                       |
| Nome do arquivo:                                                      |                                       |
| C:\Users\Luiz\Documents\Cópia                                         | do meu certificado.pfx Procurar       |
| Observação: mais de um certifica<br>único arquivo nos seguintes forma | do pode ser armazenado em um<br>atos: |
| Troca de Informações Pessoai                                          | s - PKCS nº 12 (.PFX,.P12)            |
| Padrão de Sintaxe de Mensage                                          | em Criptografada - PKCS nº7 (.P7B)    |
| Repositório de Certificados Se                                        | ializado da Microsoft (.SST)          |
|                                                                       |                                       |
|                                                                       | Avançar Cancelar                      |

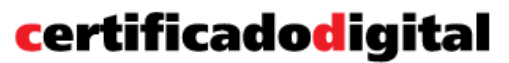

um serviço com a excelência Imprensa Oficial

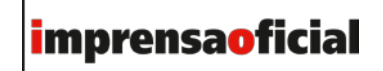

GOVERNO DO ESTADO DE SÃO PAULO

3) Digite a senha que foi atribuída quando da geração ou exportação do certificado digital. Tenha certeza de selecionar a opção "Marcar esta chave como exportável..." e "Ativar proteção de chaves privadas...". Sem essas opções, os certificados digitais não poderão ser exportáveis, impedindo futura cópia de segurança. Clique em Avançar, conforme tela abaixo.

|                                                                                                    | $\times$ |
|----------------------------------------------------------------------------------------------------|----------|
| 🗧 🍜 Assistente para Importação de Certificados                                                                                                    |          |
|                                                                                                    |          |
| Proteção de chave privada                                                                                                    |          |
| Para manter a segurança, a chave privada foi protegida com uma senha.                                                                               |          |
| Digite a senha da chave privada.                                                                                                    | _        |
| Senha:                                                                                                    |          |
| •••••                                                                                                    |          |
| Exibir Senha                                                                                                    |          |
| Opções de Importação:                                                                                                    |          |
| Habilitar proteção de chaves privadas fortes. Se habilitar essa opção, você será<br>avisado sempre que a chave privada for usada por um aplicativo. |          |
| Marcar esta chave como exportável. Isso possibilitará o backup ou o transporte<br>das chaves posteriormente.                                        |          |
| Induir todas as propriedades estendidas.                                                                                                    |          |
|                                                                                                    |          |
| Avançar Cancel                                                                                                    | ar       |

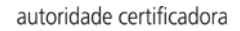

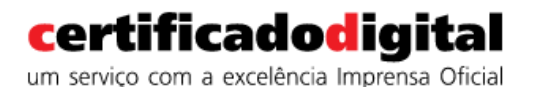

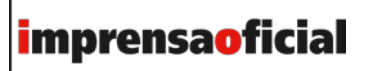

GOVERNO DO ESTADO DE SÃO PAULO

4) Na tela abaixo, selecione a opção "Colocar todos os certificados no armazenamento a seguir" e clique em **Avançar**.

|   |                                                                                                    | $\times$ |  |  |  |  |  |
|---|----------------------------------------------------------------------------------------------------|----------|--|--|--|--|--|
| ~ | 🥭 Assistente para Importação de Certificados                                                                                      |          |  |  |  |  |  |
|   |                                                                                                    |          |  |  |  |  |  |
|   | Repositório de Certificados                                                                                                    |          |  |  |  |  |  |
|   | Repositórios de certificados são áreas do sistema onde os certificados são guardados.                                             |          |  |  |  |  |  |
|   |                                                                                                    | _        |  |  |  |  |  |
|   | O Windows pode selecionar automaticamente um repositório de certificados ou você<br>pode especificar um local para o certificado. |          |  |  |  |  |  |
|   | Selecionar automaticamente o repositório de certificados conforme o tipo de certificado                                           |          |  |  |  |  |  |
|   | O Colocar todos os certificados no repositório a seguir                                                                           |          |  |  |  |  |  |
|   | Repositório de Certificados:                                                                                                    |          |  |  |  |  |  |
|   | Procurar                                                                                                    |          |  |  |  |  |  |
|   |                                                                                                    |          |  |  |  |  |  |
|   |                                                                                                    |          |  |  |  |  |  |
|   |                                                                                                    |          |  |  |  |  |  |
|   |                                                                                                    |          |  |  |  |  |  |
|   |                                                                                                    |          |  |  |  |  |  |
|   |                                                                                                    |          |  |  |  |  |  |
|   | · · · · · · · · · · · · · · · · · · ·                                                                                             |          |  |  |  |  |  |
|   | Avançar Cancela                                                                                                    | r        |  |  |  |  |  |

5) Na tela abaixo, clique em Concluir.

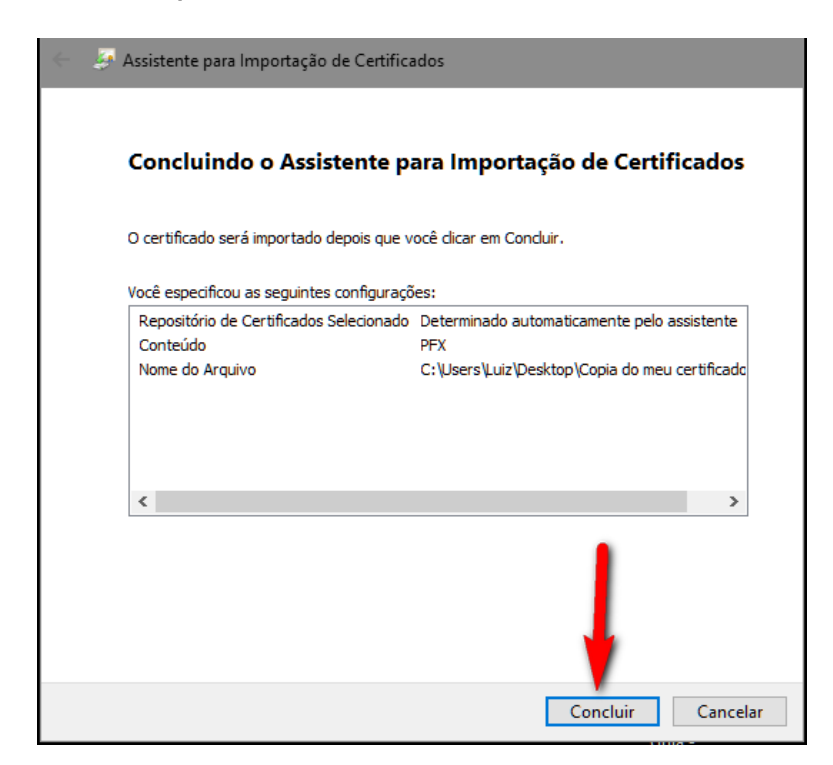

Manual do Usuário - Guia para exportação e importação do certificado digital tipo A1.

Este documento foi assinado digitalmente por Paulo Cezar Ribeiro Da Cunha e Joao Paulo Foini. Para verificar as assinaturas vá ao site http://portal.assinasp.imprensaoficial.com.br/Verificar/ e utilize o código 7FDB-5002-1708-BA2E.

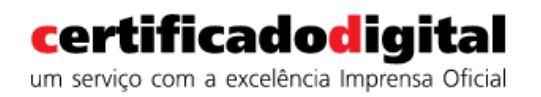

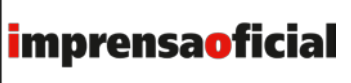

GOVERNO DO ESTADO DE SÃO PAULO

6) O processo será finalizado com a mensagem abaixo.

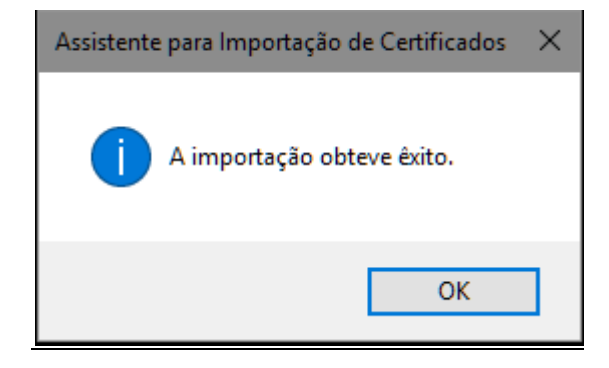

Clique em **OK** e confira se o certificado realmente foi importado para o computador.

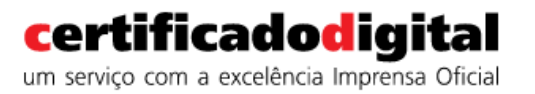

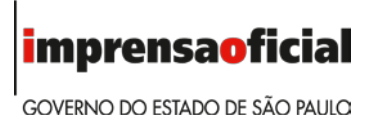

## COMPROVANDO A IMPORTAÇÃO DO CERTIFICADO

7) Abra o Internet Explorer. Clique em Ferramentas – Opções da Internet:

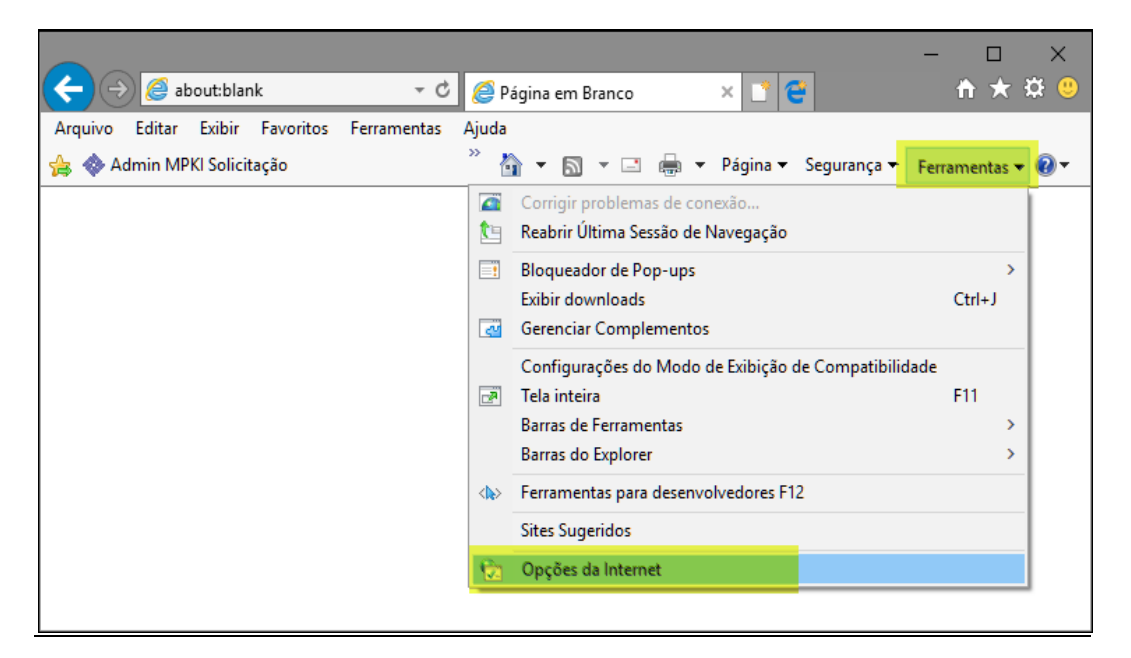

8) Selecione a aba Conteúdo e, em seguida, Certificados:

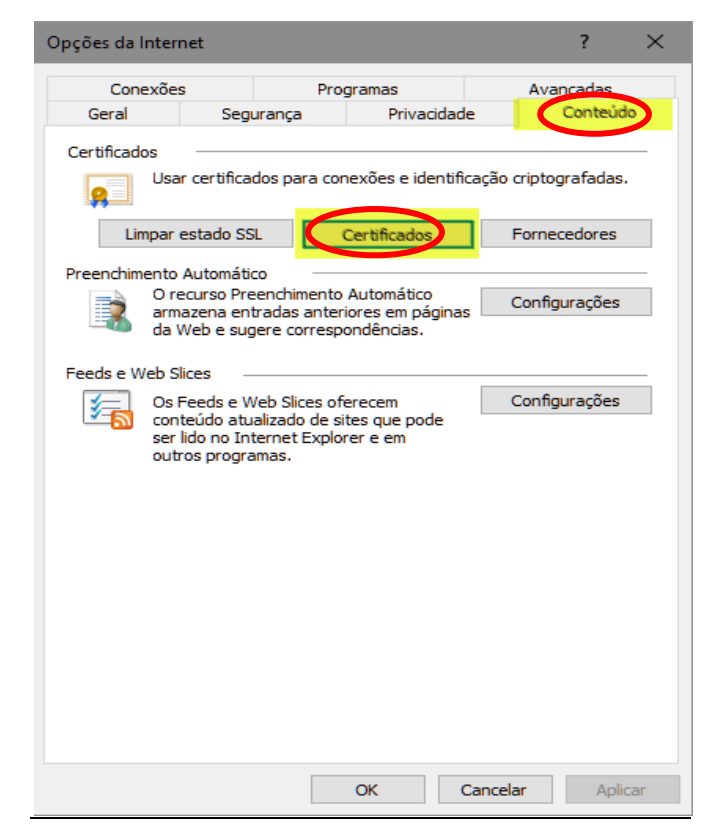

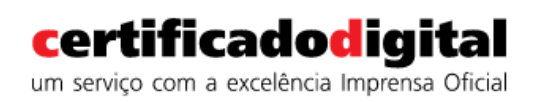

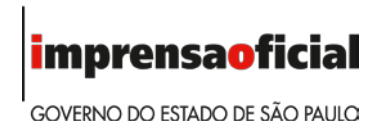

9) Na tela abaixo, na aba Pessoal, verifique se aparece o nome do titular do certificado.

| Certificados ×           |        |                                                                   |                    |                         |                                          |             |  |  |
|--------------------------|--------|-------------------------------------------------------------------|--------------------|-------------------------|------------------------------------------|-------------|--|--|
| Finalidade               | :      | <todos< td=""><td>s&gt;</td><td></td><td></td><td>~</td></todos<> | s>                 |                         |                                          | ~           |  |  |
| Pessoal Outras Pessoas A |        |                                                                   | utoridades de Cert | ificação Intermediária: | s Autoridade                             | s de Ce 💶 🕨 |  |  |
| Emitido Para             |        | Emitido Por<br>AC Imprensa Oficial SP RFB G4                      |                    | Data de<br>16/06/2019   | Nome Amiç<br><nenhum:< td=""></nenhum:<> |             |  |  |
|                          |        |                                                                   |                    |                         |                                          |             |  |  |
| <                        |        |                                                                   |                    |                         |                                          | >           |  |  |
| Importa<br>Finalidad     | r Expo | ortar<br>ado                                                      | Remover            |                         |                                          | Avançado    |  |  |
|                          |        |                                                                   |                    |                         |                                          | Exibir      |  |  |
|                          |        |                                                                   |                    |                         | [                                        | Fechar      |  |  |

Seguindo esses passos, o certificado digital que foi importado está pronto para uso.

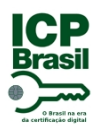

## PROTOCOLO DE ASSINATURA(S)

Esse documento foi assinado digitalmente na plataforma assina.sp. Para verificar as assinaturas clique no link: http://portal.assinasp.imprensaoficial.com.br/Verificar/7FDB-5002-1708-BA2E ou vá até o site http://portal.assinasp.imprensaoficial.com.br/Verificar/ e utilize o código abaixo para verificar se este documento é válido.

### Código para verificação: 7FDB-5002-1708-BA2E

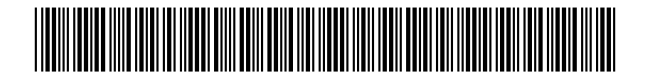

#### Hash do Documento

91920B2D4C4CC77D5B7FFB75EC36B1C025066947603378FF5873CE70A280CBFA

O(s) nome(s) indicado(s) para assinatura, bem como seu(s) status em 11/12/2017 é(são) :

 Paulo Cezar Ribeiro Da Cunha - 108.283.267-70 em 08/12/2017 15:52 UTC-02:00

Tipo: Certificado Digital

Joao Paulo Foini - 828.900.487-72 em 08/12/2017 17:09 UTC-02:00
 Tipo: Certificado Digital

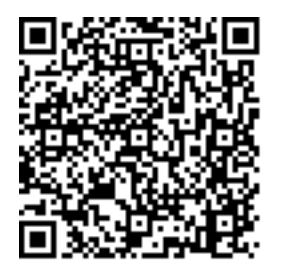